## **Downloading Iowa DOT Forms**

Different browsers, browser versions and settings can sometimes make opening fillable forms a problematic. If having difficulty opening forms, follow these instructions to download them to your computer before opening.

1. Go to the lowa DOT's Forms page at <a href="https://forms.iowadot.gov/Default.aspx">https://forms.iowadot.gov/Default.aspx</a>

## 2. Search for the LIFTS forms by form number or title

| 291322 | LIFTS Preapplication      |
|--------|---------------------------|
| 291320 | LIFTS Application         |
| 105101 | Minority Impact Statement |

## If you search for LIFTS, you will see this displayed

| Browse form library |                           |  |  |  |
|---------------------|---------------------------|--|--|--|
| Search<br>Search    | LIFTS                     |  |  |  |
|                     | <u>Title</u>              |  |  |  |
| 291320.pdf          | LIFTS Project Application |  |  |  |
| 291322.pdf          | LIFTS Pre-application     |  |  |  |

## *RIGHT* click on the desired form link

| Iowa DOT Forms      |                           |  |  |  |  |  |  |
|---------------------|---------------------------|--|--|--|--|--|--|
| Browse form library |                           |  |  |  |  |  |  |
| Search<br>Search    | LIFTS                     |  |  |  |  |  |  |
|                     | Title                     |  |  |  |  |  |  |
| 291320.pdf          | LIFTS Project Application |  |  |  |  |  |  |
| 291322 pdf          | LIFTS Pre-application     |  |  |  |  |  |  |
| Right click         |                           |  |  |  |  |  |  |

LEFT click on "Save link as..." OR "Save target as..." (depending on which browser you use)

| Browse form library                |               |    |          | Open                      |
|------------------------------------|---------------|----|----------|---------------------------|
| Search LIFTS                       |               |    | lowa     | Open in new tab           |
|                                    | Title         |    |          | Open in new window        |
| 291320.pdf LIFTS Project Applicati | ion           |    |          | Save target as Left click |
| 291222 ndf LIFTE Dro application   |               | OR | 0.0      | Print target              |
| Open link in new tab               |               | ÖN | <u> </u> | Cut                       |
| Open link in new window            |               |    |          | Сору                      |
| Open link in incognito window      |               |    | 20122    | Copy shortcut             |
|                                    |               |    | 29132    | Paste                     |
| Save link as                       | eft click     |    | 20102    |                           |
| Copy link address                  | <u>int or</u> |    |          | E-mail with Windows Live  |
|                                    |               |    | as       | Translate with Bing       |
| IE Tab Options                     | •             |    |          | All Accelerators          |
|                                    | 0.1.0110.T    |    |          | Inspect element Stateme   |
| Inspect                            | Ctri+Snitt+l  |    |          | Add to favorites          |

Choose a location on your computer and click "Save"

**Open Adobe Reader.** 

Go to File>Open and select the file you just saved. The form will open in Adobe Reader.